## **Tutoriel Word**

Vous trouverez ci-après les explications afin de créer votre propre fiche technique de bijoux. Tout d'abord :

1° - ouvrir un document vierge en cliquant sur le Menu Fichier, Nouveau.

 $2^{\circ}$  - changer les marges si nécessaire en cliquant sur le Menu Fichier, Mise en Page et mettre les marges par exemple à 1 cm.

3° - taper votre titre et informations sur le matériel nécessaire.

4° - je vous conseille à ce stade de faire une sauvegarde par le menu Fichier, Enregistrer sous. Pensez à faire des sauvegardes régulières en cliquant seulement sur la petite disquette en haut.

Maintenant, passons aux choses sérieuses...

5° - pour créer un dessin, vous devez avoir le mode dessin affiché.

| Dessin + 🗟 🌀 | Formes automatiques + 🔨 🔪 🗔 🔿 🗃 机 🙍 🕭 + 🚄 + 📥 + 🚍 🗮 🚔 🥁 , |  |
|--------------|-----------------------------------------------------------|--|

Si celui-ci n'apparaît pas, vous allez dans le menu **Outils**, **Personnaliser**, et dans l'onglet **Barre d'outils**, cocher la case **Dessin**. Le travail peut alors commencer...

 $6^{\circ}$  - Pour dessiner une toupie,

Cliquer sur le carré de la barre dessin. Pour le dessiner, il suffit de cliquer une fois et de faire glisser notre souris en laissant son doigt appuyé dessus. Un carré est donc créé comme ceci :

Afin de lui donner la forme que l'on veut, il suffit de double-cliquer dessus et la fenêtre ci-après apparaît

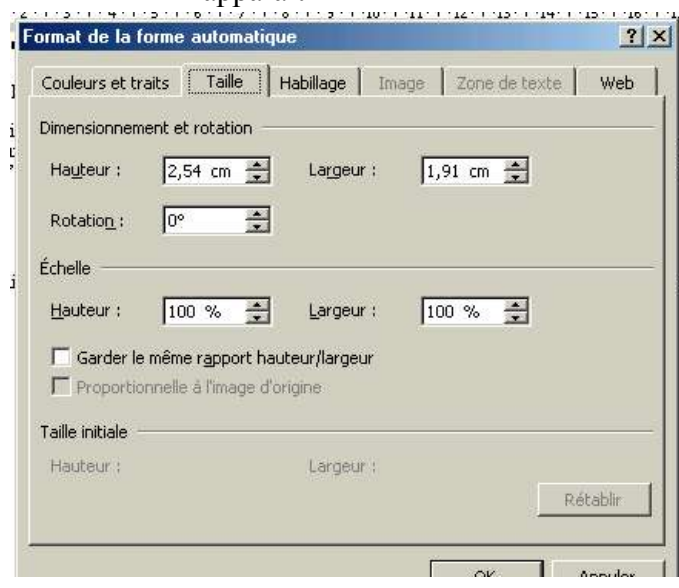

C'est grâce à ce menu que vous pouvez changer toutes les caractéristiques du carré. Pour ma part, en taille, je mets 0,61 cm en hauteur et 0,41 cm en largeur.

Dans l'onglet **couleurs et traits** vous pourrez changer la couleur du trait et son style ainsi que la couleur de fond du carré si par exemple vous voulez utiliser plusieurs couleurs pour différencier certaines toupies sur votre futur schéma...

Nous allons maintenant apprendre à faire pivoter notre nouvelle forme, la toupie... car dans nos schémas, elle peut être inclinée dans tous les sens... pour cela, on clique sur notre forme et on utilise la fonction pivotement :

notre toupie va devenir ainsi : il nous reste plus qu'à nous positionner sur un angle et de faire gliser notre souris comme on désire, la toupie fera une rotation.

Pour bien positionner notre toupie, on clique une fois dessus et on la fait glisser à la place que l'on veut avec la souris. Pour plus de précision, nous pouvons utiliser les touches de raccourci qui sont la touche ctrl + les flèches de direction... nous pourrons sans problème déplacer notre toupie.

Au lieu de redessiner une nouvelle forme (toupie, facette, rocaille...), penser à faire une recopie de celle ci. Par les touches rapides. Pour cela il suffit de cliquer sur la forme puis de faire ctrl+c (pour copier), cliquer à côté de notre forme et faire ctrl+v (pour coller). Cela évite de redessiner à chaque fois chaque perle. Il nous reste plus qu'à bien les faire pivoter et bien les positionner.

7° - Pour dessiner une facette, c'est la même technique

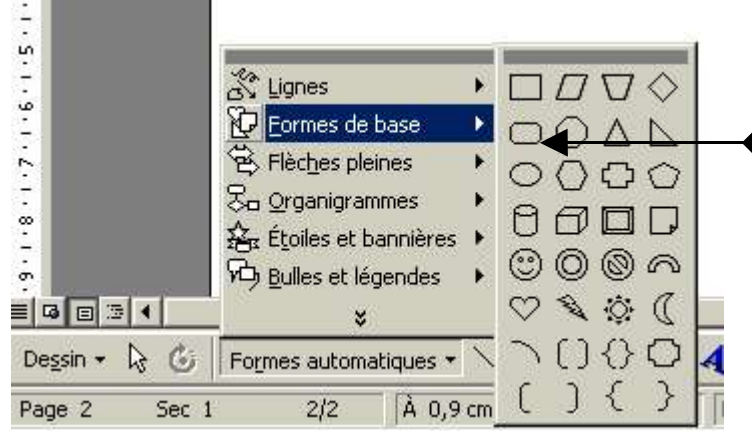

Pour cela on clique sur l'onglet Formes automatiques dans la barre dessin. Je selectionne Formes de bases et je choisis le rectangle à coin arrondi

On dessine et on change ses caractéristiques comme pour la toupie.

Pour ma part, la taille de mes facettes est de : 0,45 cm en hauteur et 0,57 cm en largeur.

On peut la faire pivoter également de la même façon.

8° Pour dessiner des rocailles, je dessine des petits ronds de 0,20 cm sur 0,20 cm avec cette même technique.

9° - Le plus dur et de dessiner les fils :

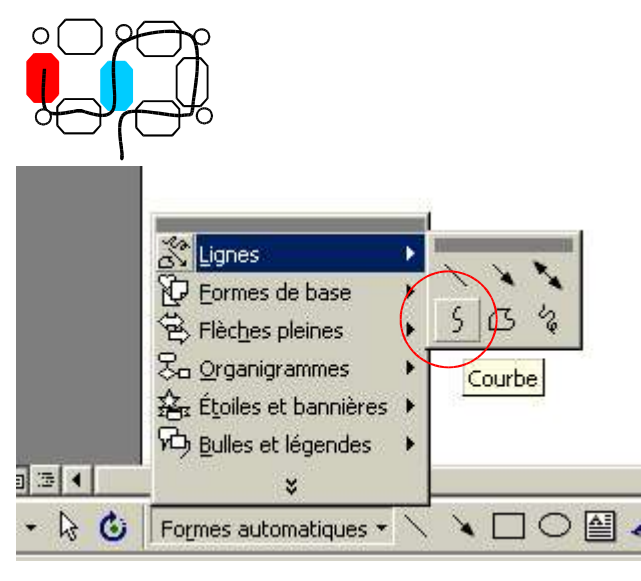

Pour cela, nous allons selectionner dans l'onglet Formes Automatiques, Lignes et on choisit la courbe que je trouve plus facile à travailler...

Une croix va apparaître. On clique à l'endroit où va debuter notre fil, c'est-à-dire votre première perle enfilée... ensuite faite le chemin de votre passage de fil en cliquant sur chaque perle passée. Ici j'ai tout d'abord cliqué sur ma facette rouge puis j'ai cliqué sur ma rocaille blanche puis j'ai cliqué sur ma facette bleue et ça jusqu'à la fin de mon travail. Pour dire à l'ordinateur que j'ai terminé ma courbe, je double-clique à l'endroit de ma fin.

| 归      | Grouper                  |   | et   |
|--------|--------------------------|---|------|
| D      | Dissocier                |   | -    |
| 时      | Regrouper                |   | uton |
|        | Ordre                    | • | zb   |
| ##     | Grille                   | 3 |      |
|        | <u>D</u> éplacer         | • |      |
|        | Aligner ou répartir      | + |      |
|        | Rotation ou retournement | • |      |
| ×      | Habillage du texte       | • |      |
| $\leq$ | Modifier les points      |   |      |
|        | Changer la forme         |   |      |

Si jamais vous avez besoin de retoucher certains points de votre courbe, il suffit de cliquer sur celle-ci et de cliquer sur l'onglet dessin, Modifier les points comme suit.

On pourra donc changer la place de chacun des points en cliquant dessus et en le faisant glisser par le biais de notre souris jusqu'à l'endroit desiré.

Dans le perlage on parle souvent de deux fils...un de chaque côté de la première perle c'est pour cela que j'utilise deux couleurs de fils. On peut changer ces caractéristiques en double-cliquant sur la courbe et on procédant comme pour les formes.

## Voici l'essentiel à savoir, ensuite, il y a plusieurs autres manipulations possibles mais il faut plus de maîtrise du logiciel. A développer suivant votre demande.

Dandv

"Entre deux Anges"